## Kom godt i gang med Microsoft Teams

Denne vejledning beskriver, hvordan du anvender Microsoft Teams på tablet, smartphone eller computer

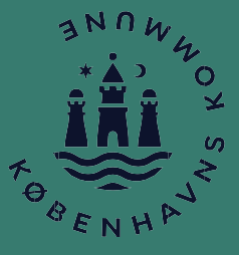

## Sådan anvender du Teams på Android smartphone/tablet

Start med at hente appen Teams i Play Butik på din smartphone/tablet og følg de næste trin i vejledningen. Link til Play Butik: <u>https://play.google.com/store/games?hl=da</u>

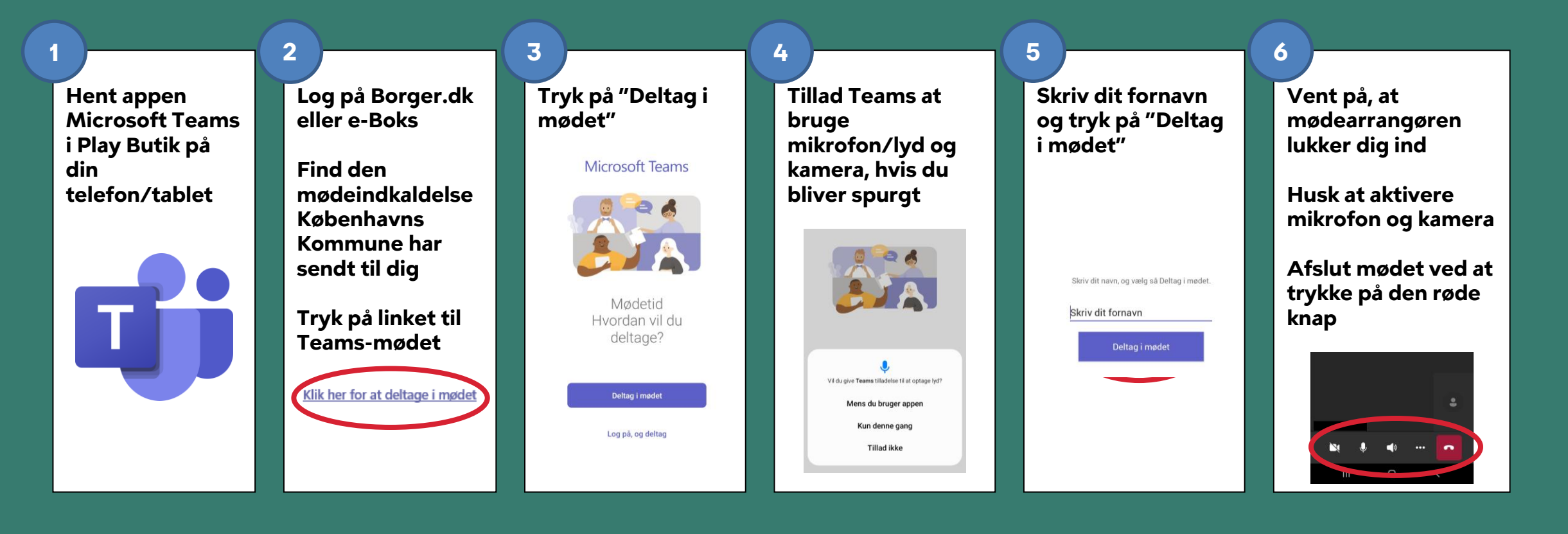

## Sådan anvender du Teams på Apple iPhone/ iPad

Start med at hente appen Teams i App Store på din iPhone eller iPad og følg de næste trin i vejledningen. Link til App Store: <u>https://www.apple.com/dk/app-store/</u>

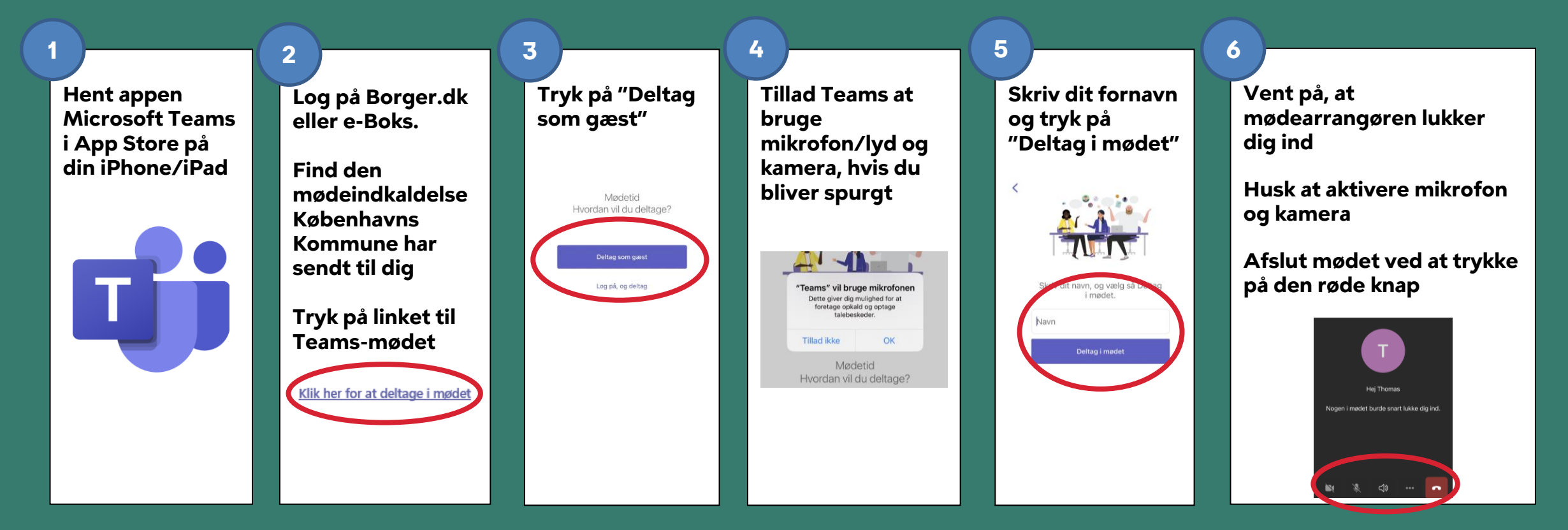

## Sådan anvender du Teams på computer/Mac

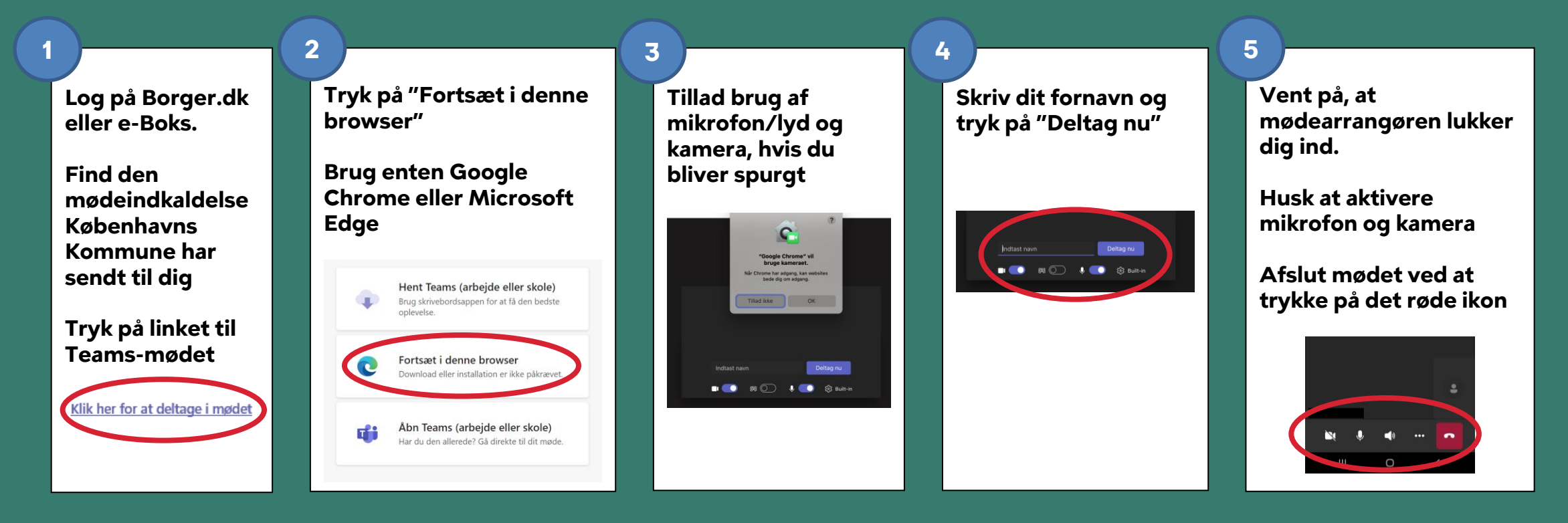